# Hands-on Exercise on Estimation of Damaged Buildings post earthquake by ALOS 2 Coherence Image

Dr. Arnob Bormudoi (YUCARS) Yamaguchi University, Japan bormudoi@yamaguchi-u.ac.jp

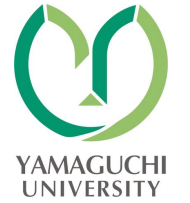

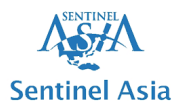

#### Step-1 copy the data to your local drive

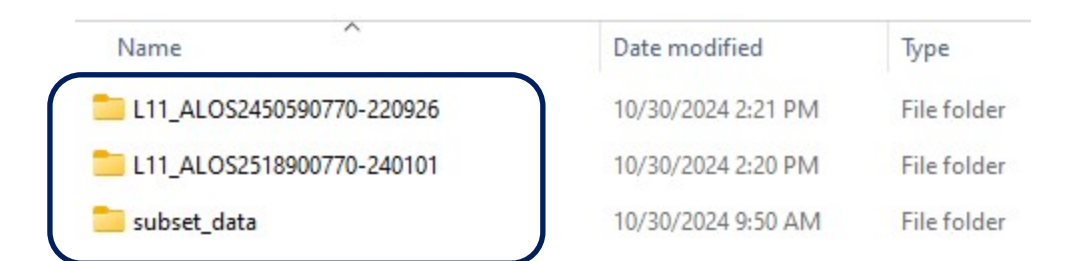

Pre Earthquake image: L11\_ALOS2450590770-220926 Post Earthquake image: L11\_ALOS2518900770-240101

Original data : ALOS-2 / PALSAR-2 Observation Products ALOS@EORC Home Page

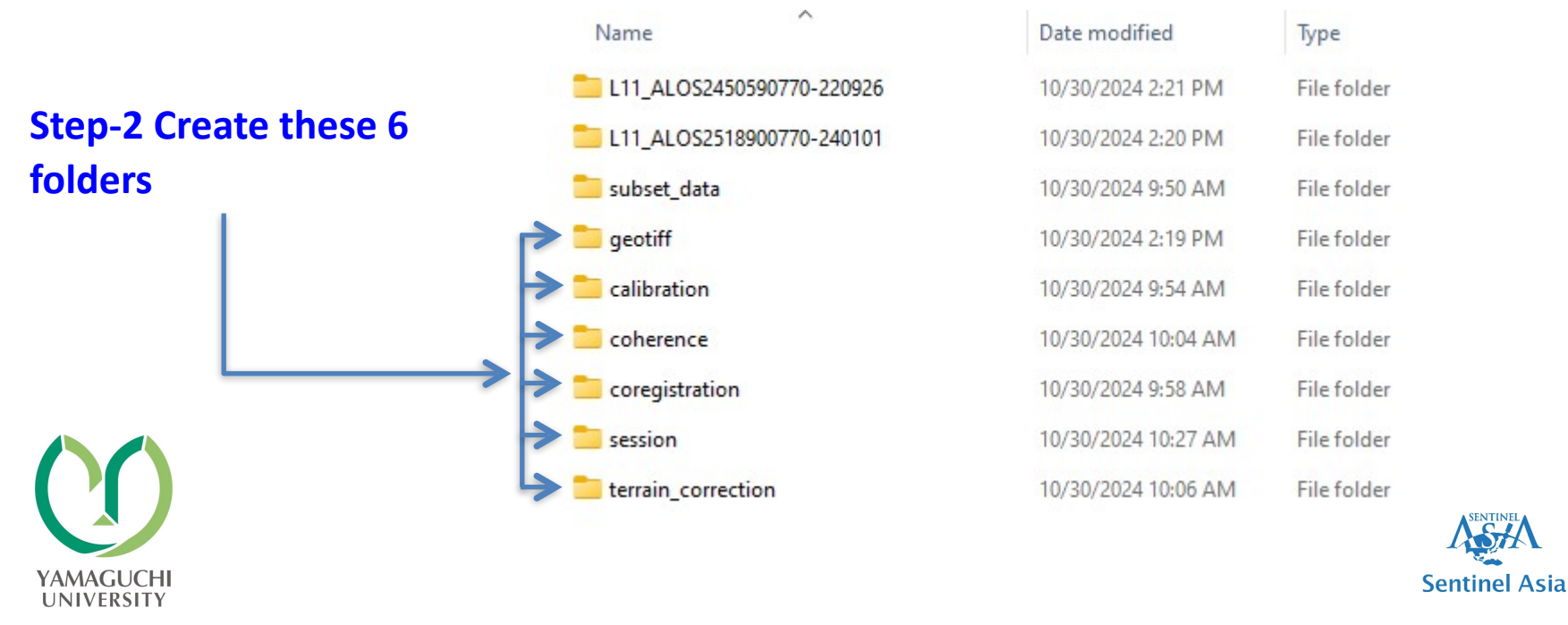

#### Step-3 start SNAP

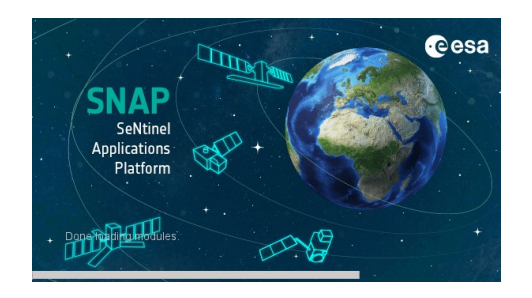

# Step-5 Go to your folder of images , select them and click open

| Sciect them and there open                                                                                                    |                     | File Edit View Analysis Layer Vector Raster Optical Radar                                                                                                    | Tools Window Help |
|----------------------------------------------------------------------------------------------------|---------------------|----------------------------------------------------------------------------------------------------|-------------------|
| SNAP - Open Product                                                                                                    | ×                   | : 🚭 🍓 : 🗞 🃸 🏭 🎖 📽 🙈 : 🛒 🗱 : 🕨 🍓                                                                                                    |                   |
| Look In: subset_data<br>subset_0_ALOS2-UBSL1_1_A-ORBIT_ALOS2518900770-240101.data<br>subset_1_ALOS2-UBSL1_1_A-ORBIT_ALOS2450590770-220926.data<br>subset_0_ALOS2-UBSL1_1_A-ORBIT_ALOS2518900770-240101.dim<br>subset_1_ALOS2-UBSL1_1_A-ORBIT_ALOS2450590770-220926.dim | Advanced            | Product Explorer × Pixel Info<br><pre>     Pixel Info     Ill subset_1_ALOS2-UBSL1_1_A-ORBIT_ALOS2450590770-220926     Metadata     Metadata     Wector Data     Inte-Point Grids     Bands     I_HH     q_HH     Intensity_HH     Intensity_HH </pre>                                      | _                 |
| File Name: Files of Type: All Files                                                                                                    | Open Cancel         | <ul> <li>              [2] subset_0_ALOS2-UBSL1_1_A-ORBIT_ALOS251 3900770-240101      </li> <li>             Metadata         </li> <li>             Vector Data         </li> <li>             Tie-Point Grids         </li> <li>             G_HH            IHH            IHH</li></ul> |                   |
| YAMAGUCHI<br>UNIVERSITY                                                                                                    | ا<br>Check the meto | data of the images                                                                                                    | Sentinel Asia     |

**Step-4 Open the images** 

晋

Product Explorer × Pixel Info

File Edit View Analysis Layer Vector Raster Optical Radar Tools Window Help

GCP

**Step-6 go to Bands and double click** 

on the bands to display them

h.

SNAP

1

SNAP SNAP

#### Step-7 Radar>Radiometric>Calibrate

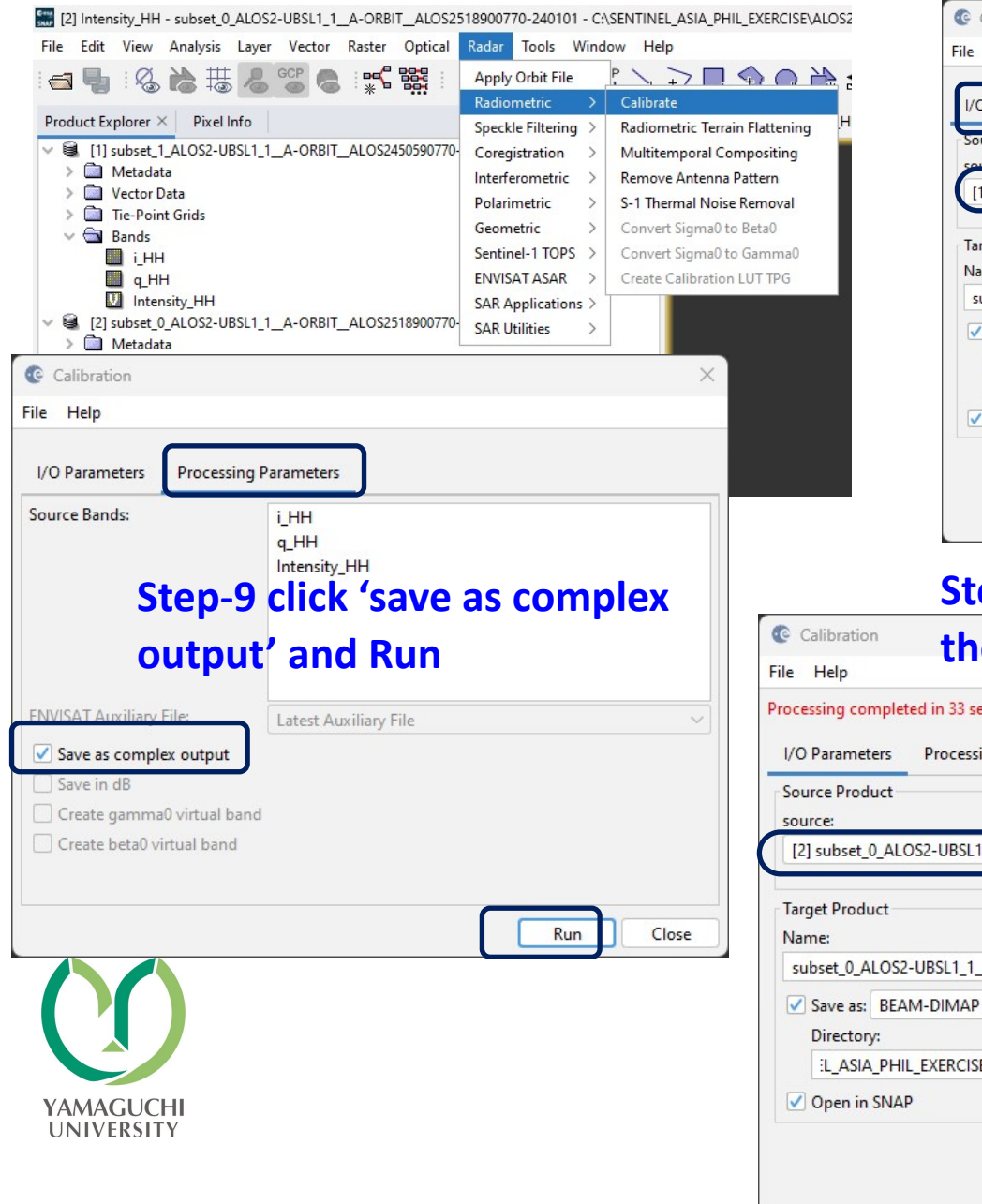

#### Step-8 select the pre image

#### and select the destination folder Calibration File Help as 'calibration' I/O Parameters Processing Parameters Source Product [1] subset 1 ALOS2-UBSL1 1 A-ORBIT ALOS2450590770-220926 $\sim$ Target Product Name: subset\_1\_ALOS2-UBSL1\_1\_A-ORBIT\_ALOS2450590770-220926\_Cal Save as: BEAM-DIMAP V Directory: :L\_ASIA\_PHIL\_EXERCISE\ALOS2\_DATA\data\PROCESS\_SUBSET\_IMAG calibration Open in SNAP Run Close Step-10 Perform the same on the post date image Processing completed in 33 seconds (73 MB/s 19 MPixel/s) **Processing Parameters** [2] subset\_0\_ALOS2-UBSL1\_1\_A-ORBIT\_ALOS2518900770-240101 $\sim$ .... subset 0 ALOS2-UBSL1 1 A-ORBIT ALOS2518900770-240101 Cal V

Run

Close

L\_ASIA\_PHIL\_EXERCISE\ALOS2\_DATA\data\PROCESS\_SUBSET\_IMAGE\calibration

Sentinel Asia

 [1] subset\_1\_ALOS2-UBSL1\_1\_A-ORBIT\_ALOS2450590770-220926 - [C:\SENTINEL\_ASIA\_PHIL\_]

 File
 Edit
 View
 Analysis
 Layer
 Vector
 Raster
 Optical
 Radar
 Tools
 Window
 He

#### 8 2 日 🔏 😋 🧶 🕵 Q P GCP \$ 8m 5 Product Explorer × Pixel Info [1] subset 1 ALOS2-UBSL1 1 A-ORBIT ALOS2450590770-220926 [2] subset 0 ALOS2-UBSL1 1 A-ORBIT ALOS2518900770-240101 [3] subset 1 ALOS2-UBSL1 1 A-ORBIT ALOS2450590770-220926 Ca Ivietadata Vector Data > End Step-11 double click to visualize V 🔄 Bands i\_HH the calibrated images Intensity HH 4] subset\_0\_ALOS2-UBSL1\_1\_A-ORBIT\_ALOS2518900770-240101\_Cal > Vector Data Tie-Point Grids > $\bigcirc$ Contemporary DEM Assisted Coregistration ProductSet-Reader DEM-Assisted-Coregistration Write File Nar Acquisition Track Orbit Type ÷ subset\_1\_ALOS2-UBSL1\_1\_A-ORBIT\_ALOS2450590770-220926 UBSL1.1 26Sep2022 99999 45059 subset\_0\_ALOS2-UBSL1\_1\_A-ORBIT\_ALOS2518900770-240101 51890 UBSL1.1 01Jan2024 99999 규 subset\_1\_ALOS2-UBSL1\_1\_A-ORBIT\_ALOS2450590770-220926\_Cal 99999 45059 UBSL1.1 26Sep2022 subset\_0\_ALOS2-UBSL1\_1\_A-ORBIT\_ALOS2518900770-240101\_Cal UBSL1.1 01Jan2024 99999 51890 不 Step-13 Select this button to ⊻ load all the images B \* 4 Products

Save

YAMAGUCHI

UNIVERSITY

P Help

Run

# Step-12 Radar> Coregistration> DEM assisted Coregistration

🔚 [1] subset\_1\_ALOS2-UBSL1\_1\_\_A-ORBIT\_\_ALOS2450590770-220926 - [C:\SENTINEL\_ASIA\_PHIL\_EXERCISE\ALOS2\_DATA\data\PROCESS\_SUBSET\_IMAGE\subset\_data\subset File Edit View Analysis Layer Vector Raster Optical Radar Tools Window Help ↘ 국 🗖 🗣 🗣 🏠 🐁 : 🔲 🗏 🖿 🗀 : \*\*\*\*\*\* Apply Orbit File \* × a 🖷 Q Radiometric Product Explorer × Pixel Info [1] i\_HH × [1] q\_HH × [1] Intensity\_HH × [2] i\_HH Speckle Filtering > Il subset 1 ALOS2-UBSL1 1 A-ORBIT ALOS2450590770 Coregistration [2] subset\_0\_ALOS2-UBSL1\_1\_A-ORBIT\_ALOS2518900770-Interferometric S1 TOPS Coregistration [3] subset\_1\_ALOS2-UBSL1\_1\_A-ORBIT\_ALOS2450590770-DEM-Assisted Coregistration > Polarimetric [4] subset\_0\_ALOS2-UBSL1\_1\_A-ORBIT\_ALOS2518900770-Stack Tools DEM Assisted Coregistration with XCorr Geometric Sentinel-1 TOPS > Cross InSAR resampling ENVISAT ASAR SAR Applications > SAR Utilities

|                                          | File Name                                                                    | Туре               | Acquisition            | Track          | Orbit          | 4        |
|------------------------------------------|------------------------------------------------------------------------------|--------------------|------------------------|----------------|----------------|----------|
| ubset_1_ALOS2-UBSL<br>ubset_0_ALOS2-UBSL | _1_A-ORBIT_ALOS2450590770-220926_Cal<br>_1_A-ORBIT_ALOS2518900770-240101_Cal | UBSL1.1<br>UBSL1.1 | 26Sep2022<br>01Jan2024 | 99999<br>99999 | 45059<br>51890 | Ę        |
| Step-1                                   | 4 Now use this                                                               | s bu               | tton                   | to             | 7              | <b>₹</b> |
| remov                                    | e the original i                                                             | ma                 | ges a                  | nd             |                | •        |
| -                                        | nly the calibra                                                              | ted                | ima                    | ges            |                |          |
| keep c                                   | my the calibra                                                               |                    |                        |                |                |          |
| keep o<br>(as sho                        | own)                                                                         |                    |                        | -              |                |          |

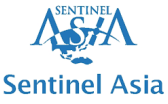

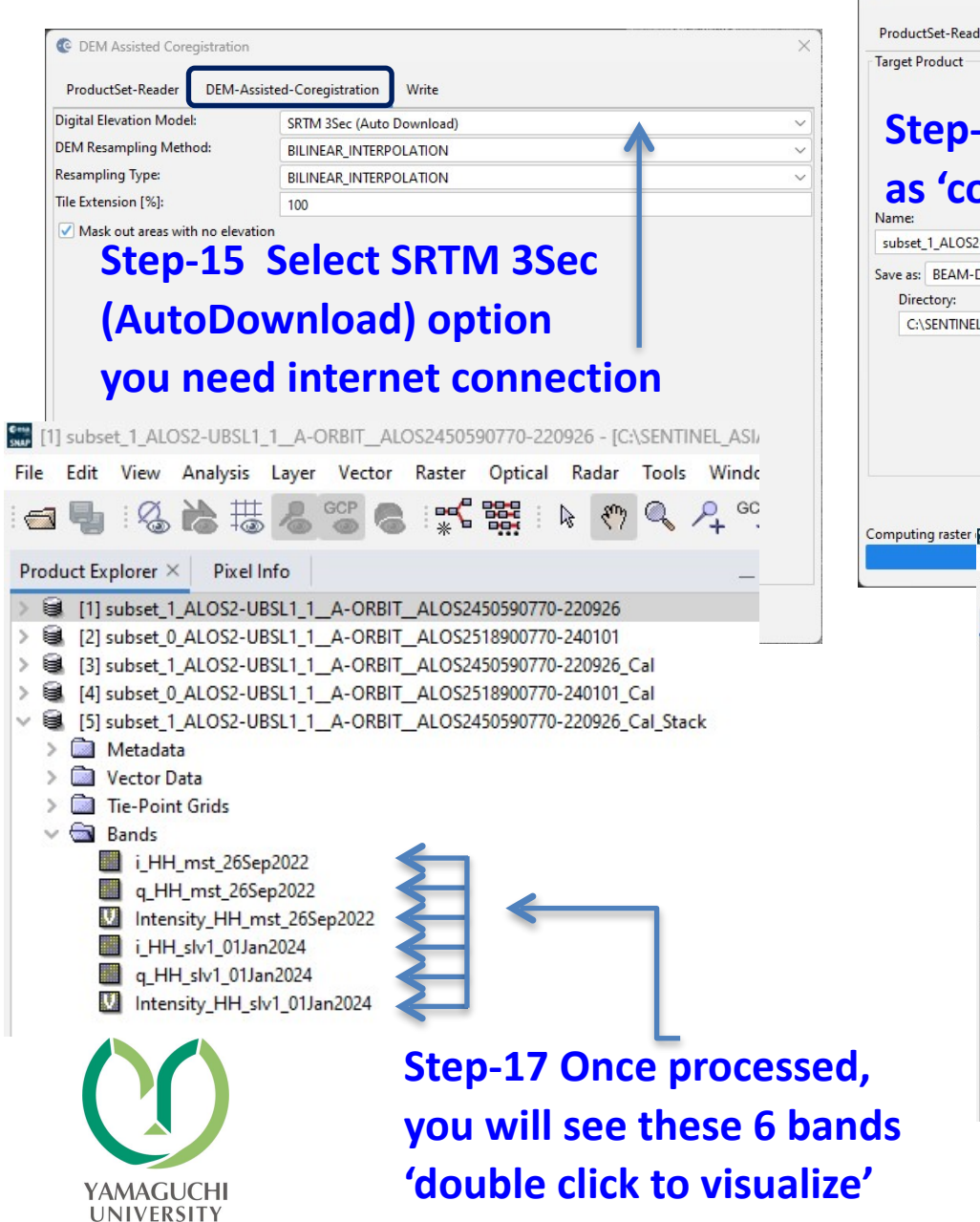

C DEM

| Assisted Coregistration                                                                                                    |                                     |                                                                          | ×                                                                                         |
|----------------------------------------------------------------------------------------------------|-------------------------------------|--------------------------------------------------------------------------|-------------------------------------------------------------------------------------------|
| tSet-Reader DEM-Assisted-Coregistration Write                                                                                                    |                                     |                                                                          |                                                                                           |
| roduct                                                                                                    |                                     |                                                                          |                                                                                           |
|                                                                                                    |                                     |                                                                          |                                                                                           |
| en-16 select the dest                                                                                                    | ination                             | folder                                                                   |                                                                                           |
| ep-10 select the dest                                                                                                    | mation                              | induci                                                                   |                                                                                           |
| 'coregistration' and                                                                                                    | Run                                 |                                                                          |                                                                                           |
|                                                                                                    |                                     |                                                                          |                                                                                           |
| 1_ALOS2-UBSL1_1_A-ORBIT_ALOS2450590770-220926_Cal_Stack                                                                                                    | :                                   |                                                                          |                                                                                           |
| BEAM-DIMAP V                                                                                                    |                                     |                                                                          |                                                                                           |
| ctory:                                                                                                    |                                     |                                                                          |                                                                                           |
| SENTINEL_ASIA_PHIL_EXERCISE\ALOS2_DATA\data\PROCESS_SUB                                                                                                    | SET_IMAGI \coregistr                | ration                                                                   |                                                                                           |
|                                                                                                    |                                     |                                                                          |                                                                                           |
|                                                                                                    |                                     |                                                                          |                                                                                           |
|                                                                                                    |                                     |                                                                          |                                                                                           |
|                                                                                                    |                                     |                                                                          |                                                                                           |
| _                                                                                                    |                                     |                                                                          |                                                                                           |
| Save 🕐 Help                                                                                                    | Run                                 |                                                                          |                                                                                           |
| ng raster 🔚 [5] subset_1_ALOS2-UBSL1_1_A-ORBIT_ALOS2450590770-27                                                                                                    | 20920_Cal_Stack - [C:\SE            | NTINEL_ASIA_PHIL_EXERCISE                                                | \ALOS2_DATA\data\PROCESS_SUBSET_IM/                                                       |
| File Edit View Analysis Layer Vector Raster Optical                                                                                                    | I Radar Tools Win                   | dow Help                                                                 |                                                                                           |
|                                                                                                    | Apply Orbit File                    | $\downarrow \downarrow \downarrow \bigtriangledown \square \diamondsuit$ | 🕽 🚔 🏤 🔨 : 🔲 🗏 🖽 🗀                                                                         |
| Product Explorer × Pixel Info                                                                                                    | Radiometric >                       |                                                                          |                                                                                           |
| ✓                                                                                                    | 0- Coregistration >                 |                                                                          | Anna and an and an and an and an and an and an and an an an an an an an an an an an an an |
| > C Metadata                                                                                                    | Interferometric >                   | Products >                                                               | Interferogram Formation                                                                   |
| > i Tie-Point Grids                                                                                                    | Polarimetric >                      | Filtering >                                                              | Coherence Estimation                                                                      |
| Bands                                                                                                    | Geometric >                         | PSI\SBAS                                                                 | Topographic Phase Removal<br>Three-pass Differential InSAR                                |
| General States - Contraction - Action - Act | ENVISAT ASAR >                      | InSAR Stack Overview                                                     | Phase to Height                                                                           |
| > 🔁 Vector Data                                                                                                    | SAR Applications >                  |                                                                          | Phase to Displacement                                                                     |
| Tie-Point Grids     Bands                                                                                                    | SAR Utilities >                     |                                                                          | Phase to Elevation                                                                        |
| V 🗑 [3] subset_1_ALOS2-UBSL1_1_A-ORBIT_ALOS245059077                                                                                                    | 0-220926_Cal                        |                                                                          | Integer Interferogram Combination                                                         |
| Metadata     Vector Data                                                                                                    |                                     |                                                                          | Horizontal/Vertical Motion                                                                |
| > i Tie-Point Grids                                                                                                    |                                     |                                                                          | Ionospheric Correction                                                                    |
| > Bands                                                                                                    |                                     |                                                                          |                                                                                           |
| [4] subset_0_ALOS2-UBSL1_1_A-ORBI1_ALOS25189007/<br>[5] subset 1 ALOS2-UBSL1 1 A-ORBIT ALOS245059077                                                                                                    | 0-240101_Cal<br>/0-220926 Cal Stack |                                                                          |                                                                                           |
| > Metadata                                                                                                    |                                     |                                                                          |                                                                                           |
| Vector Data     Step-                                                                                                    | <b>19 Kga</b>                       | ar>                                                                      |                                                                                           |
| V 🗃 Bands                                                                                                    |                                     |                                                                          |                                                                                           |
|                                                                                                    | erome                               | tric>                                                                    |                                                                                           |
| Intensity_HH_mst_26Sep2022                                                                                                    |                                     |                                                                          |                                                                                           |
| i_HH_slv1_01Jan2024                                                                                                    | icts> C                             | oherenc                                                                  |                                                                                           |
| <pre> q_HH_stv1_01Jan2024 Intensity_HH_stv1_01Jan2024</pre>                                                                                                    |                                     |                                                                          |                                                                                           |
| Ectim                                                                                                    | ation                               |                                                                          | SENTINEL                                                                                  |
| ESUIII                                                                                                    | auvii                               |                                                                          | 1207A                                                                                     |
|                                                                                                    |                                     | Se                                                                       | ntinel Asia                                                                               |

# **Step-19 Select the calibrated**

|                                                                                                    | <sup>©</sup> Coherence both as 10 for Range and Azimi                                                                                                    |
|----------------------------------------------------------------------------------------------------|----------------------------------------------------------------------------------------------------|
| as 'coherence'                                                                                                    | File Help                                                                                                    |
| I/O Parameters Processing Parameters                                                                                                    | and Run                                                                                                    |
| Source Product                                                                                                    | I/O Parameters Processing Parameters                                                                                                    |
| Source product:                                                                                                    | Single Reference                                                                                                    |
| [5] subse_1_ALOS2-UBSL1_1_A-ORBIT_ALOS2450590770-220926_Cal_Stack                                                                                                    | Subtract flat-earth phase                                                                                                    |
|                                                                                                    | Degree of "Flat Earth" polynomial 5                                                                                                    |
| arget Product                                                                                                    | Number of "Flat Earth" estimation points 501                                                                                                    |
| ame:                                                                                                    | Orbit interpolation degree                                                                                                    |
| subset_I_ALOS2-OBSLI_I_A-ORBII_ALOS2430390770-220926_Cal_Stack_con                                                                                                    | Subtract topographic phase                                                                                                    |
| Save as: BEAM-DIMAP                                                                                                    | Digital Elevation Model: SRTM 3Sec (Auto Download)                                                                                                    |
|                                                                                                    | Tile Extension [%] 100                                                                                                    |
| IEL_ASIA_PHIL_EXERCISE\ALOS2_DATA\data\PROCESS_SUBSET_IN_AGE\coherence                                                                                                    | Square Pixel 🗹 Independent Window Sizes                                                                                                    |
| Open in SNAP                                                                                                    | Coherence Range Window Size 10                                                                                                    |
|                                                                                                    | Coherence Azimuth Window Size 10                                                                                                    |
|                                                                                                    | P+ GCP                                                                                                    |
|                                                                                                    | [1] subset_1_ALOS2-UBSL1_1_A-ORBIT_ALOS2450590770-220926 - [CASENTINEL_ASIA_PHIL_EXERCISE\ALOS2_DATA\data\PROCESS_SUBSET_IMAGE\                                                                                                    |
| Product Explorer × Pixel Info                                                                                                    |                                                                                                    |
| ➢ I subset_1_ALOS2-UBSL1_1_A-ORBIT_ALOS2450590770-220926                                                                                                    | Radiometric ><br>Product Explorer × Pixel Info                                                                                                    |
| [2] SUDSET_0_ALOS2-UBSLI_I_A-ORBIT_ALOS2518900770-240101                                                                                                    | >  [1] subset_1_ALOS2-UBSL1_1_A-ORBIT_ALOS2450590770 Corgistration >                                                                                                    |
| [4] subset 0 ALOS2-UBSL1 1 A-ORBIT ALOS2518900770-240101 Cal                                                                                                    | > G [2] subset_0_LAGS2-UBS1_1_A-COBIT_ALGS245599770 > G [3] subset_1_LAGS2-UBS1_1_A-COBIT_ALGS245599770 Polarimetric >                                                                                                    |
| [5] subset_1_ALOS2-UBSL1_1_A-ORBIT_ALOS2450590770-220926_Cal_State     [5] subset_1_ALOS2-UBSL1_1_A-ORBIT_ALOS2450590770-220926_Cal_State     [5] subset_1_ALOS2-UBSL1_1_A-ORBIT_ALOS2450590770-220926_Cal_State     [5] subset_1_ALOS2-UBSL1_1_A-ORBIT_ALOS2450590770-220926_Cal_State     [5] subset_1_ALOS2-UBSL1_1_A-ORBIT_ALOS2450590770-220926_Cal_State     [5] subset_1_ALOS2-UBSL1_1_A-ORBIT_ALOS2450590770-220926_Cal_State     [5] subset_1_ALOS2-UBSL1_1_A-ORBIT_ALOS2450590770-220926_Cal_State     [5] subset_1_ALOS2-UBSL1_1_A-ORBIT_ALOS2450590770-220926_Cal_State     [5] subset_1_ALOS2-UBSL1_1_A-ORBIT_ALOS2450590770-220926_Cal_State     [5] subset_1_ALOS2-UBSL1_1_A-ORBIT_ALOS2450590770-220926_Cal_State     [5] subset_1_ALOS2-UBSL1_1_A-ORBIT_ALOS2450590770-220926_Cal_State     [5] subset_1_ALOS2-UBSL1_1_A-ORBIT_ALOS2450590770-220926_Cal_State     [5] subset_1_ALOS2-UBSL1_1_A-ORBIT_ALOS2450590770-220926_Cal_State     [5] subset_1_ALOS2-UBSL1_1_A-ORBIT_ALOS2450590770-220926_Cal_State     [5] subset_1_ALOS2-UBSL1_A-ORBIT_ALOS2450590770-220926_Cal_State     [5] subset_1_ALOS2-UBSL1_A-ORBIT_ALOS2450590770-220926_Cal_State     [5] subset_1_ALOS2-UBSL1_A-ORBIT_ALOS2450590770-220926_Cal_State     [5] subset_1_ALOS2-UBSL1_A-ORBIT_ALOS2450590770-220926_Cal_State     [5] subset_1_ALOS2-UBSL1_A-ORBIT_ALOS2450590770-220926_Cal_State     [5] subset_1_A-ORBIT_A-ORBIT_A-ORBIT_ALOS2450590770-220926_Cal_State     [5] subset_1_A-ORBIT_A-ORBIT_A-ORDIT_A-ORDIT_A-ORBIT_A-ORBIT_A-ORBIT_A-ORBIT_A-ORBIT_A-ORBIT_A-ORD                                                                                                    | ck (i) subset_0_L2052-0551_1AC052_1950/170 Geometric > Terrain Correction > Range-Doppler Terrain Cor<br>ck Signification > Range-Doppler Terrain Correction > SAR Simulation                                                                                                    |
| El [6] subset 1 ALOS2-URSI 1 1 A-ORBIT ALOS2450590770-220926 Cal State                                                                                                    | ck_coh > Metadata ENVISAT ASAR > SAR-Mosaic SAR-Simulation Terrain Co                                                                                                    |
|                                                                                                    | N Data Data                                                                                                    |
| <ul> <li>Topsauscije v obscije in teknine in teknin</li></ul>                                                                                                    | Vector Data     SAR Applications > SAR Mosaic Wizard     Tre-Point Grids     SAR Utilities > ALOS Deskewing                                                                                                    |
| <ul> <li>Metadata</li> <li>Wetctor Data</li> <li>Tie-Point Grids</li> </ul>                                                                                                    | <ul> <li>&gt; Vector Data</li> <li>&gt; Image: SAR Applications &gt; SAR Mosaic Wizard</li> <li>&gt; Image: SAR Utilities &gt; SAR Utilities &gt; ALOS Deskewing</li> <li>&gt; Image: SAR Utilities &gt; SAR Utilities &gt; Alos Deskewing</li> <li>&gt; Image: SAR Utilities &gt; SAR Utilities &gt; Alos Deskewing</li> <li>&gt; Image: SAR Utilities &gt; SAR Utilities &gt; Alos Deskewing</li> <li>&gt; Image: SAR Utilities &gt; SAR Utilities &gt; Alos Deskewing</li> <li>&gt; Image: SAR Utilities &gt; SAR Utilities &gt; Alos Deskewing</li> </ul> |
| <ul> <li>Metadata</li> <li>Vector Data</li> <li>Tie-Point Grids</li> <li>Bands</li> </ul>                                                                                                    | > □     Vector Data     SAR Applications >     SAR Mosaic Wizard       > □     Tie-Point Grids     SAR Utilities     ALOS Deskewing       > □     Bands     Slant Range to Ground Range       □     coh_HH_26Sep2022_01Jan2024     Update Geo Reference                                                                                                    |
| <ul> <li>Metadata</li> <li>Vector Data</li> <li>Tie-Point Grids</li> <li>Bands</li> <li>coh_HH_26Sep2022_01Jan2024</li> </ul>                                                                                                    | <ul> <li>&gt; □ Vector Data</li> <li>&gt; □ Tie-Point Grids</li> <li>&gt; □ and Sector Data</li> <li>&gt; □ SAR Applications &gt;</li> <li>&gt; SAR Mosaic Wizard</li> <li>ALOS Deskewing</li> <li>Slant Range to Ground Range</li> <li>Update Geo Reference</li> </ul> Step-22 Radar> Geometric>                                                                                                    |
| YAMAGUCHI YAMAGUCHI (1910)<br>↓ Control (1910)<br>↓ Control (1910)<br>↓ | <ul> <li>&gt; Vector Data</li> <li>&gt; Te-Point Grids</li> <li>&gt; Bands</li> <li>&gt; coh_HH_26Sep2022_01Jan2024</li> <li>SAR Utilities</li> <li>SAR Mosaic Wizard</li> <li>ALOS Deskewing</li> <li>Slant Range to Ground Range</li> <li>Update Geo Reference</li> <li>Sentinel Asia</li> </ul>                                                                                                    |
| <ul> <li>Metadata</li> <li>Metadata</li> <li>Vector Data</li> <li>Tie-Point Grids</li> <li>Bands</li> <li>coh_HH_26Sep2022_01Jan2024</li> <li>Step-21 after process</li> <li>cohernce band will be created.</li> </ul>                                                                                                    | <ul> <li>Vector Data</li> <li>Tee-Point Grids</li> <li>Bands</li> <li>coh_HH_26Sep2022_01Jan2024</li> <li>SAR Applications &gt; SAR Applications &gt; SAR Mosaic Wizard ALOS Deskewing Slant Range to Ground Range Update Geo Reference</li> <li>Step-22 Radar&gt; Geometric&gt;</li> <li>Terrain Correction</li> <li>Sentinel Asia</li> </ul>                                                                                                    |
| <ul> <li>Yamaguchi<br/>UNIVERSITY</li> <li>Metadata</li> <li>Wector Data</li> <li>Tie-Point Grids</li> <li>Bands</li> <li>coh_HH_26Sep2022_01Jan2024</li> <li>Step-21 after process<br/>cohernce band will be created,</li> </ul>                                                                                                    | SAR Applications ><br>SAR Mosaic Wizard<br>ALOS Deskewing<br>Sant Range to Ground Range<br>Update Geo Reference<br>Step-22 Radar> Geometric><br>Terrain Correction<br>Sentinel Asia<br>P Range Doppler Terrain Correction                                                                                                    |

| Step-23 Select the c                                                        | coherence image                                                                                                    | Range Doppler Terrain Correction                | 1                                   | ×                        |
|-----------------------------------------------------------------------------|----------------------------------------------------------------------------------------------------|-------------------------------------------------|-------------------------------------|--------------------------|
| File Help .desti                                                            | nation folder                                                                                                    | File Help                                       |                                     |                          |
| I/O Parameters Processing Parameters <b>as</b><br>Source Product<br>source: | 'terrain_correction'                                                                                                    | I/O Parameters Processing Para<br>Source Bands: | coh_HH_26Sep2022_01Jan2024          |                          |
| [6] subset_1_ALOS2-UBSL1_1_A-OFBIT_ALOS24505                                | 90770-220926_Cal_Stack_coh                                                                                                    | Select the defau                                | ult parameter                       | s and Rur                |
| Target Product<br>Name:                                                     |                                                                                                    |                                                 |                                     |                          |
| subset_1_ALOS2-UBSL1_1A-ORBITALOS24505907                                   | 70-220926_Cal_Stack_coh_TC                                                                                                    | Digital Elevation Model:                        | SRTM 3Sec (Auto Download)           | ~                        |
| Save as: BEAM-DIMAP                                                         |                                                                                                    | DEM Resampling Method:                          | BILINEAR_INTERPOLATION              | ~                        |
| Directory:                                                                  | SS SUBSET IMAG Diterrain correction                                                                                                    | Image Resampling Method:                        | BILINEAR_INTERPOLATION              | ~                        |
| ✓ Open in SNAP                                                              |                                                                                                    | Source GR Pixel Spacings (az x rg):             | 1.920758(m) x 16.40250666579314(m   | )                        |
|                                                                             |                                                                                                    | Pixel Spacing (deg):                            | 16.402506665/9314                   |                          |
|                                                                             |                                                                                                    | Map Projection:                                 | WGS84(DD)                           | )                        |
|                                                                             |                                                                                                    | Mask out areas without elevation                | Output complex data                 |                          |
|                                                                             |                                                                                                    | Output bands for:                               |                                     | 0-1                      |
|                                                                             | Run Close                                                                                                    | Incidence angle from ellipsoid                  | Local incidence angle Project       | ed local incidence angle |
|                                                                             |                                                                                                    | Layover Shadow Mask                             | _ ,_ ,                              |                          |
| Step-25 after                                                               |                                                                                                    | Apply radiometric normalization                 |                                     |                          |
| process coherence                                                           | File Edit View Analysis Laver Vector Raster Optical Radar Tools W                                                                                                    | _ASIA_PHIL_E  Save Sigma0 band Sindow Hel       | Use projected local incidence angle | e from DEM               |
| process concretence                                                         |                                                                                                    | GCP Save Gamma0 band                            | Use projected local incidence angle | e from DEM               |
| band will                                                                   |                                                                                                    | r viliary File (ASAR only):                     | Latest Auxiliary File               | ~                        |
| the management of the second second second                                  | See [1] subset 1 ALOS2-UBSL1 1 A-ORBIT ALOS2450590770-220926                                                                                                    |                                                 | cuter running the                   |                          |
| be lerrain corrected,                                                       | [2] subset_0_ALOS2-UBSL1_1_A-ORBIT_ALOS2518900770-240101                                                                                                    |                                                 |                                     | Run Close                |
| double click                                                                | <ul> <li>Image: Subset_1_ACOS2-UBSL1_1_A-ORBIT_ALOS2430390770-220920_Call</li> <li>Image: Subset_0_ALOS2-UBSL1_1_A-ORBIT_ALOS2518900770-240101_Call</li> </ul>                                                                                                    |                                                 |                                     |                          |
|                                                                             | <ul> <li>Image: Signature State State</li></ul> | oh                                              |                                     |                          |
| to visualize 🔪                                                              | ✓                                                                                                    | oh_TC                                           | . and the second second             |                          |
|                                                                             | > in Vector Data                                                                                                    |                                                 |                                     |                          |
|                                                                             | coh_HH_26Sep2022_01Jan2024                                                                                                    |                                                 |                                     | SENTINEL                 |
| YAMAGUCHI                                                                   | Step-26 The terrain corre                                                                                                    | ected _                                         |                                     | Sontinol Acia            |
| UNIVERSITY                                                                  |                                                                                                    |                                                 |                                     | Senunei Asia             |
|                                                                             | coherence image                                                                                                    |                                                 | and the second                      |                          |

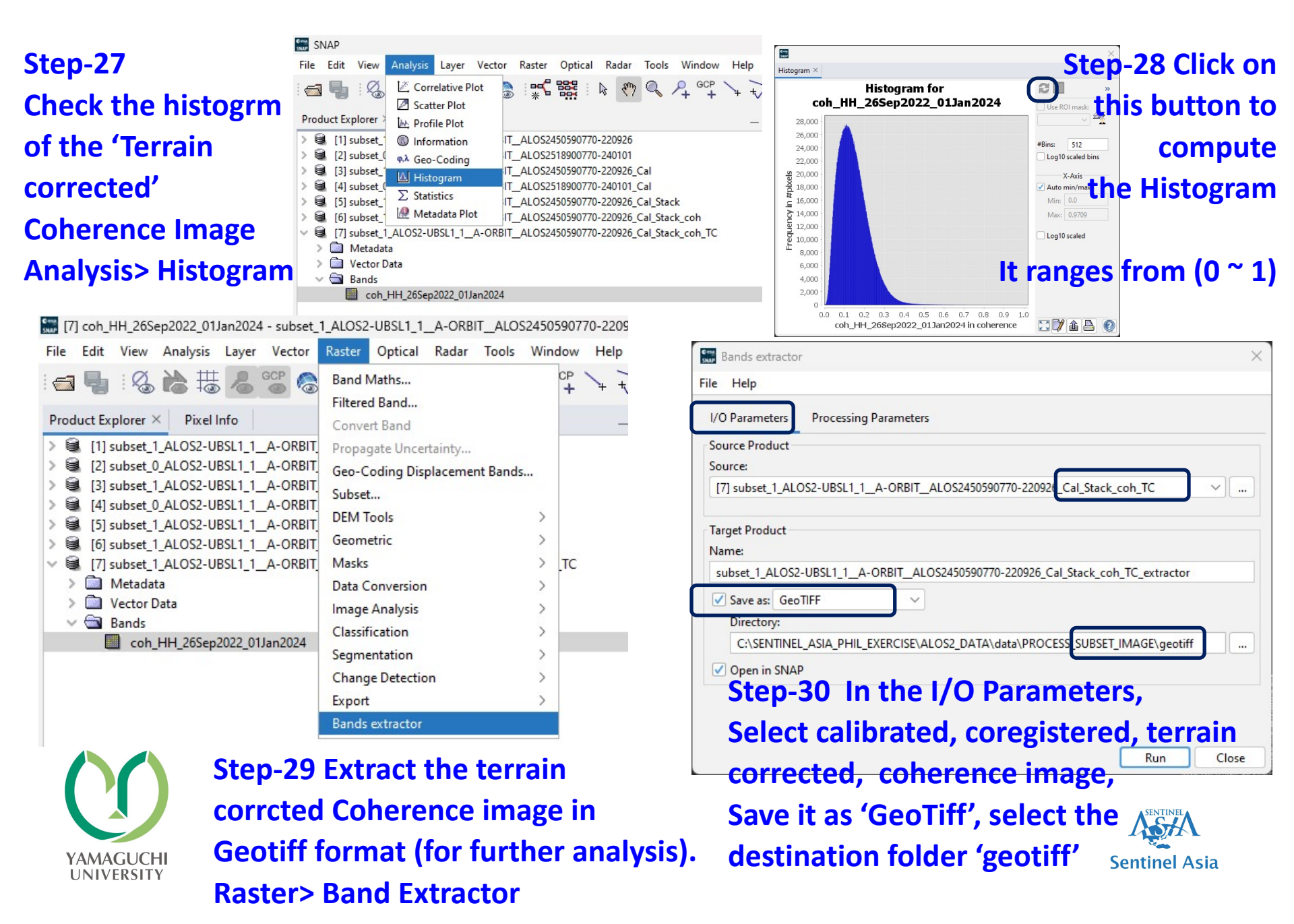

| Bands extrac   | tor                               | ×     |
|----------------|-----------------------------------|-------|
| File Help      |                                   |       |
| I/O Parameters | Processing Parameters             |       |
|                | coh_HH_26Sep2022_01Jan2024        |       |
|                | <b>^</b>                          |       |
| Source bands:  |                                   |       |
| Ste            | p-31 In the Tab 'Processing       |       |
| Pa             | rameters', select the raster band |       |
| Cli            | ck 'Run'                          |       |
| Source masks:  |                                   |       |
|                |                                   |       |
|                |                                   |       |
|                |                                   |       |
|                | Run                               | Close |

# Step-33 Check the Raster in the 'Geotiff' Folder

| Name                                                                                    | Date modified  |
|-----------------------------------------------------------------------------------------|----------------|
| subset_1_ALOS2-UBSL1_1A-ORBITALOS2450590770-220926_Cal_Stack_coh_TC_extractor           | 10/30/2024 10: |
| subset_1_ALOS2-UBSL1_1_A-ORBIT_ALOS2450590770-220926_Cal_Stack_coh_TC_extractor.tif.ovr | 10/30/2024 10: |

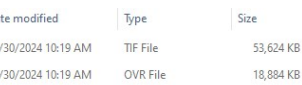

# Step-32 The product is written to the destination folder click 'ok'

| SN/ | AP - Bands extractor X                                                                                     |
|-----|----------------------------------------------------------------------------------------------------|
| 0   | The target product has been successfully written to<br>LOS2450590770-220926_Cal_Stack_coh_TC_extractor.tif |
|     | and has been opened in SNAP.                                                                               |
|     | Total time spend for processing: 00:00:00.192 Don't show this message anymore.                             |
|     | OK Cancel                                                                                                  |
|     |                                                                                                    |

| [1] subset_1_ALOS2-UBSL1      | 1_A-ORBIT_ALC   | DS24505 | 90770-22 | 0926 - [C: | SENTINE   | EL_ASIA_F | PHIL_EXER |
|-------------------------------|-----------------|---------|----------|------------|-----------|-----------|-----------|
| File Edit View Analysis       | Layer Vector    | Raster  | Optical  | Radar      | Tools     | Window    | Help      |
| Open Product Reopen Product > | la GCP          | *       |          | k ₹??      | Q /       | GCP       | ++        |
| 😪 Product Library             | nfo             |         |          |            |           |           |           |
|                               | SL1_1_A-ORBIT_  | _ALOS24 | 50590770 | -220926    |           |           |           |
| Close Product                 | SL1_1_A-ORBIT_  | _ALOS25 | 18900770 | -240101    |           |           |           |
| Close All Products            | SL1_1_A-ORBIT_  | _ALOS24 | 50590770 | -220926_0  | Cal       |           |           |
| Close Other Products          | SL1_1_A-ORBIT_  | _ALOS25 | 18900770 | -240101_0  | Cal       |           |           |
| Concernant of                 | SL1_1_A-ORBIT_  | ALOS24  | 50590770 | -220926_0  | al_Stack  |           |           |
| Save Product                  | SL1_1_A-ORBIT_  | _ALOS24 | 50590770 | -220926_0  | al_Stack  | _coh      |           |
| Save Product As               | SL1_1_A-ORBIT_  | ALOS24  | 50590770 | -220926_0  | al_Stack  | _coh_TC   |           |
| Session >                     | Open Session    | 24      | 50590770 | -220926_0  | Cal_Stack | _coh_TC_  | extractor |
| Projects >                    | Save Session    |         |          |            |           |           |           |
| Import >                      | Save Session As |         |          |            |           |           |           |
| Export >                      | Close Session   |         |          |            |           |           |           |
| Exit                          |                 |         |          |            |           |           |           |

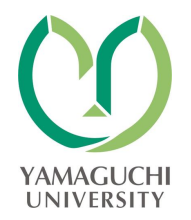

Step-34 File> Session> Save Session (necessary to reopen the project later in SNAP)

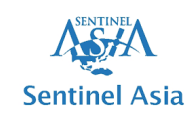

# Step-35 Select the folder 'Session' and save the project as coherence\_mapping\_pre\_post\_earthquake

| Save In:                   | session                                                              | 1 II. |   |
|----------------------------|----------------------------------------------------------------------|-------|---|
|                            |                                                                      |       |   |
|                            |                                                                      |       |   |
|                            |                                                                      |       |   |
|                            |                                                                      |       |   |
|                            |                                                                      |       |   |
|                            |                                                                      |       |   |
|                            |                                                                      |       |   |
|                            |                                                                      |       |   |
|                            |                                                                      |       |   |
| ile Name:                  | coherence_mapping_pre_post_earthquake                                |       |   |
| ile Name:<br>iles of Type: | coherence_mapping_pre_post_earthquake<br>SNAP session files (*.snap) |       | ~ |

| SNAP - Save | Session As | ×      |
|-------------|------------|--------|
| Session     | saved.     |        |
|             | ОК         | Cancel |

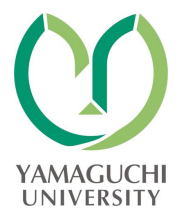

Step-37 Session Saved (you can reopen the project by File> Session> Open Session)

### Step-36 Click 'Yes'

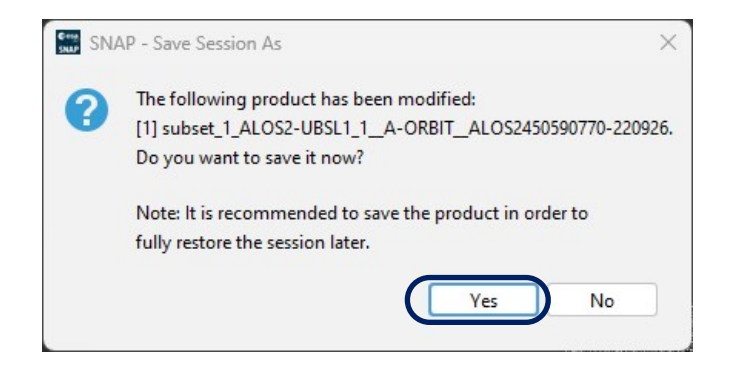

#### Step-38 Now launch QGIS

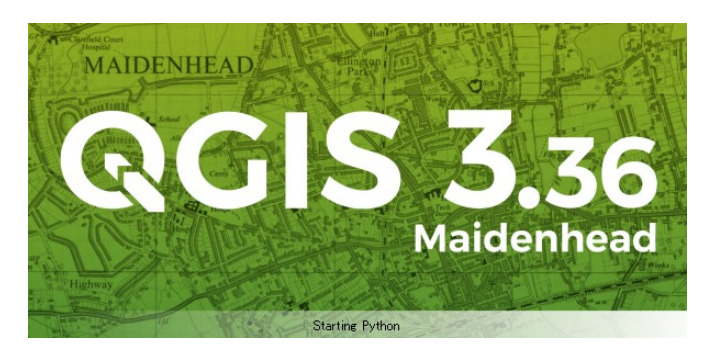

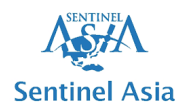

#### **Step-39 Open an new empty Project**

#### **Project Templates**

YAMAGUCHI UNIVERSITY

|   | New Empty Project  |
|---|--------------------|
|   |                    |
|   | EPSG:4326 - WGS 84 |
|   |                    |
|   |                    |
|   |                    |
|   |                    |
|   |                    |
|   |                    |
| 1 |                    |
|   |                    |
|   |                    |
|   |                    |
|   |                    |

# Step-40 In QGIS, Layer> Add Layer > Add Raster Layer

| 🔇 Untitled Project — 0 | QGIS                                                                                                    |                                 |              |
|------------------------|----------------------------------------------------------------------------------------------------|---------------------------------|--------------|
| Project Edit View      | Layer Settings Plugins Vector Raster Web Mesh                                                                                                    | Processing Help                 |              |
|                        | In the second second secon |                                 | 0.1          |
| 🦛 😵 🗸                  | Add Layer →                                                                                                    | V <sub>□</sub> Add Vector Layer | Ctrl+Shift+V |
| 66.4.                  | Embed Layers and Groups<br>Add from Layer Definition File                                                                                                    | Add Raster Layer                | Ctrl+Shift+R |
| Browser Ø              | tt Georeferencer                                                                                                    | 🤊 Add Delimited Text Layer      | Ctrl+Shift+T |
|                        | Copy Style                                                                                                    | Read Add PostGIS Layers         | Ctrl+Shift+D |
| ☆ Favorites            | Paste Style                                                                                                    | 🎤 Add SpatiaLite Layer          | Ctrl+Shift+L |
| Spatial Bookman        | Copy Layer                                                                                                    | Madd MS SQL Server Layer        |              |
| Home                   | Paste Layer/Group                                                                                                    | Add Oracle Spatial Layer        | Ctrl+Shift+O |

# Step-41 Select the TIFF file that you exported from SNAP, select it and click 'Open'

| Organize 👻 New folde                                   |                                                                                         |                     |          | ≣ • □     | 0 |
|--------------------------------------------------------|-----------------------------------------------------------------------------------------|---------------------|----------|-----------|---|
| > 💾 Windows (C:)                                       | Name ^                                                                                  | Date modified       | Туре     | Size      |   |
| > 🕳 EXTERNAL_AR                                        | subset_1_ALOS2-UBSL1_1_A-ORBIT_ALOS2450590770-220926_Cal_Stack_coh_TC_extractor         | 10/30/2024 10:19 AM | TIF File | 53,624 KB |   |
| <ul> <li>EXTERNAL_AR (I</li> <li>.fseventsd</li> </ul> | subset_1_ALOS2-UBSL1_1_A-ORBIT_ALOS2450590770-220926_Cal_Stack_coh_TC_extractor.tif.ovr | 10/30/2024 10:19 AM | OVR File | 18,884 KB |   |
| File na                                                | me: subset_1_ALOS2-UBSL1_1_A-ORBIT_ALOS2450590770-220926_Cal_Stack_coh_TC_extractor     |                     |          | en Cancel |   |

| · · · ·                                               | 6), cloud, etc. 🔘 OGC i                       | API         |    |
|-------------------------------------------------------|-----------------------------------------------|-------------|----|
| Source                                                |                                               |             |    |
| Raster dataset(s) 90770-220                           | 926_Cal_Stack_coh_TC_e>                       | tractor.tif |    |
|                                                       |                                               |             |    |
| ▼ Options                                             |                                               |             |    |
| Consult <u>GTiff driver help page</u>                 | for detailed explanation                      | s on optior | ns |
| NUM_THREADS                                           |                                               |             |    |
| GEOTIEE KEVS ELAVOD                                   | <default></default>                           |             |    |
| GEOTITEREISTERVOR                                     |                                               |             |    |
| GEOREF_SOURCES                                        |                                               |             |    |
| GEOREF_SOURCES<br>SPARSE_OK                           | <default></default>                           |             |    |
| GEOREF_SOURCES<br>SPARSE_OK<br>IGNORE_COG_LAYOUT_BREA | <default><br/>K <default></default></default> |             |    |

#### Step-42 Add the raster file

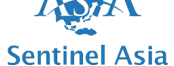

# Step-43 In QGIS , you need to install a plugin Go to Plugins>Manage and Install Plugins

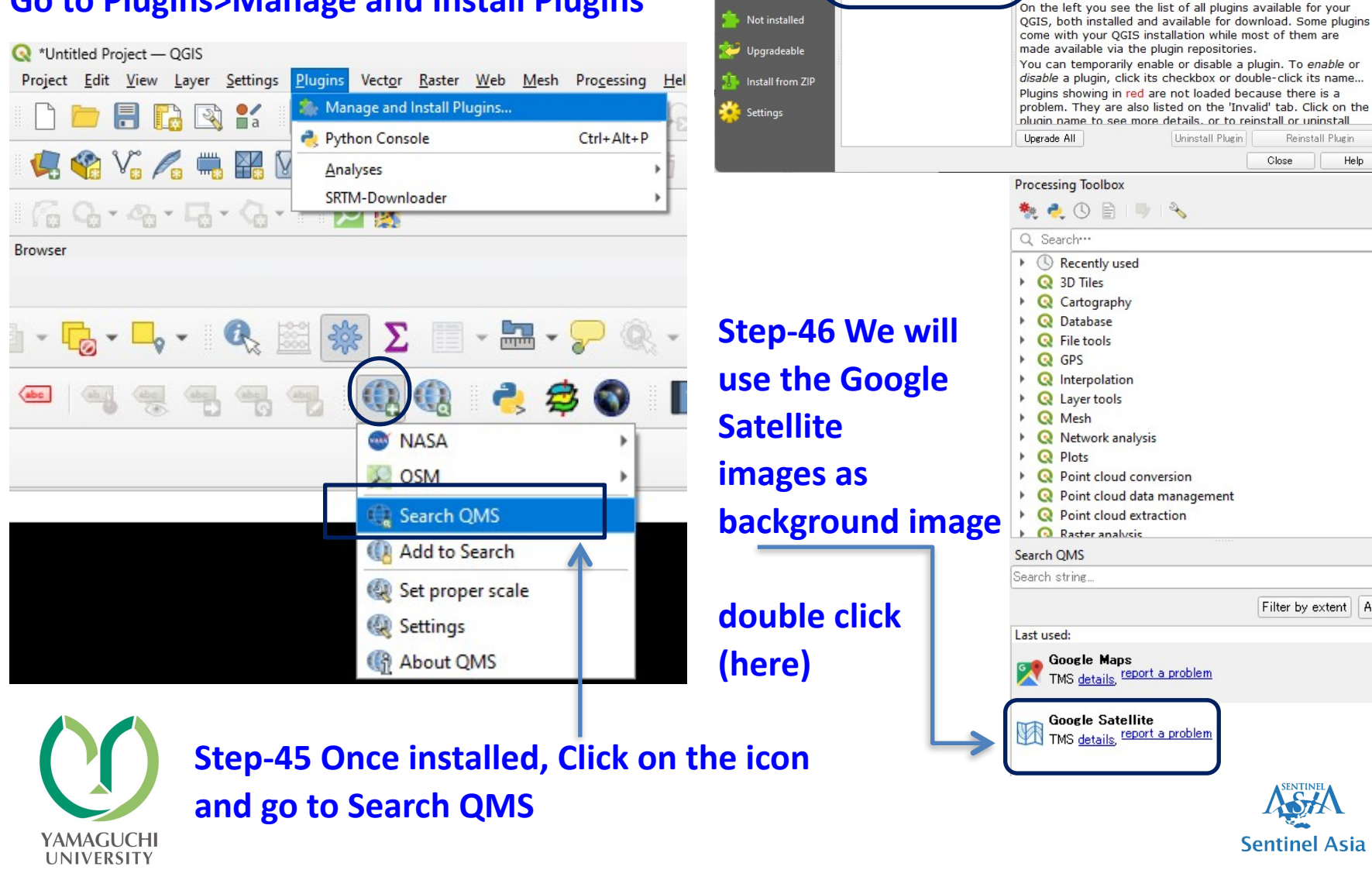

Q Plugins | All (1352)

All

Installed

guick map

MapTiler
 ■

✓ @ QuickMapServices

#### Step-44 Install the plugin 'Quick Map Services'

AI Plugins

Uninstall Plugin

**Beinstall Plugin** 

Filter by extent

Sentinel Asia

Help

ΘX

PX

Add

Add

All

Close

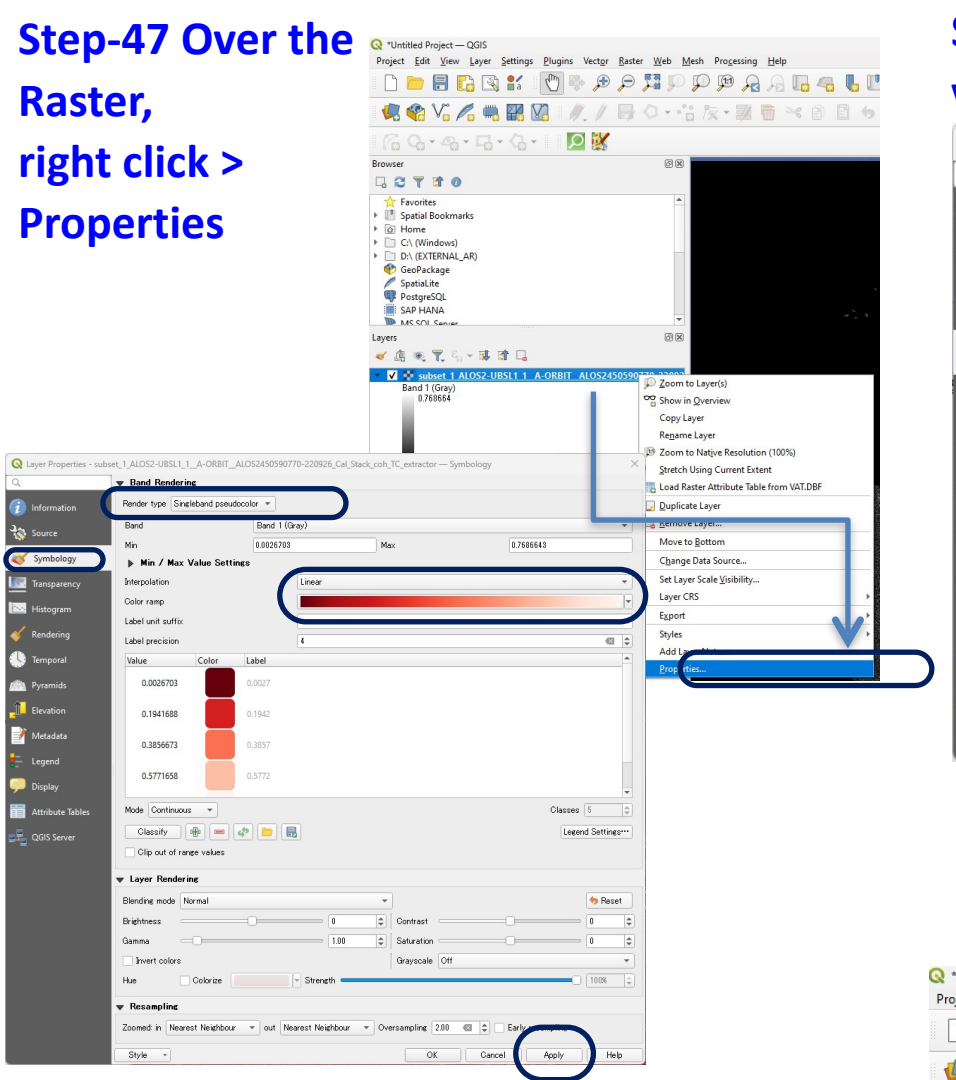

#### **Step-48 Go to Transparency > Put no data**

#### value as '0' L

click> Apply

| 🔇 Layer Properties - sub | set_1_ALOS2-UBSL1_1_A-ORBIT_ALCS2450590770-220926_Cal_Stack_coh_TC_extractor — Trans × |
|--------------------------|----------------------------------------------------------------------------------------|
| ۹                        | ▼ Global Opacity                                                                       |
| information              |                                                                                        |
| Source                   | ▼ NoData Value                                                                         |
| 🗙 Symbology              | NoData value not defined                                                               |
| Transparency             | Additional NoData value U                                                              |
| monsporency              |                                                                                        |
| Histogram                | Custom Transparency Options                                                            |
| 🞸 Rendering              | Transparency band None   Transparent Pivel List                                        |
| 📡 Temporal               |                                                                                        |
| 🚔 Pyramids               | From To Percent Transparent                                                            |
| Elevation                |                                                                                        |
| 🧨 Metadata               |                                                                                        |
| Legend                   |                                                                                        |
| P Display                |                                                                                        |
| Attribute Tables         | Style - OK Cancel Apply Help                                                           |

## Step-50 Again Go to Layer > Add Layer> add Vector Layer

| 🔇 *Unti | tled Pr    | oject — | QGIS                                |                                |                     |              |
|---------|------------|---------|-------------------------------------|--------------------------------|---------------------|--------------|
| Project | Edit       | View    | Layer Settings Plugins Vector F     | <u>aster W</u> eb <u>M</u> esh | Processing Help     |              |
|         |            | 8 6     | Data Source Manager<br>Create Layer | Ctrl+L                         | , 🏴 🔏 🧛 🗔 🚳 💭 🔍     |              |
|         |            | Va /    | Add Layer                           |                                | V. Add Vector Layer | Ctrl+Shift+V |
|         | -          |         | Embed Layers and Groups             |                                | 👫 Add Raster Layer  | Ctrl+Shift+R |
|         | <b>G</b> . | - Ca .  | Add from Layer Definition File      |                                | 🗱 Add Mesh Layer    |              |
|         |            |         | 1.4                                 |                                |                     |              |

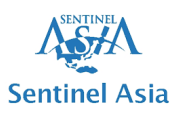

YAMAGUCHI UNIVERSITY

Step-49 Click on symbology> render type: singleband pseudocolor> Interpolation: Linear> colour map: Red > Apply

#### Step-51 select the building shapefile

#### Q Data Source March Diffet Ildings\_noto\_OSM.shp" ● File <u>D</u>irectory Database Protocol: HTTP(S), cloud, etc. OGC API Automatic Encoding Add Source Vector Dataset(s) ata¥shapefiles¥building\_footprint\_Noto¥buildings\_noto\_OSM.shp 🛛 Options Consult ESRI Shapefile driver help page for detailed explanations on options ENCODING DBF\_DATE\_LAST\_UPDATE ADJUST TYPE <Default> ADJUST\_GEOM\_TYPE <Default> AUTO\_REPACK <Default> Close <u>A</u>dd Help

## Step-53 Go to the 'Processing Toolbox'

in QGIS and search for 'zonal statistics'

YAMAGUCHI

UNIVERSITY

Processing Toolbox 🎭 🦺 🕓 🖹 I 🎐 🔍 Q zonal Recently used Zonal statistics Q Raster analysis Raster layer zonal statistics double click Zonal histogram Zonal statistics

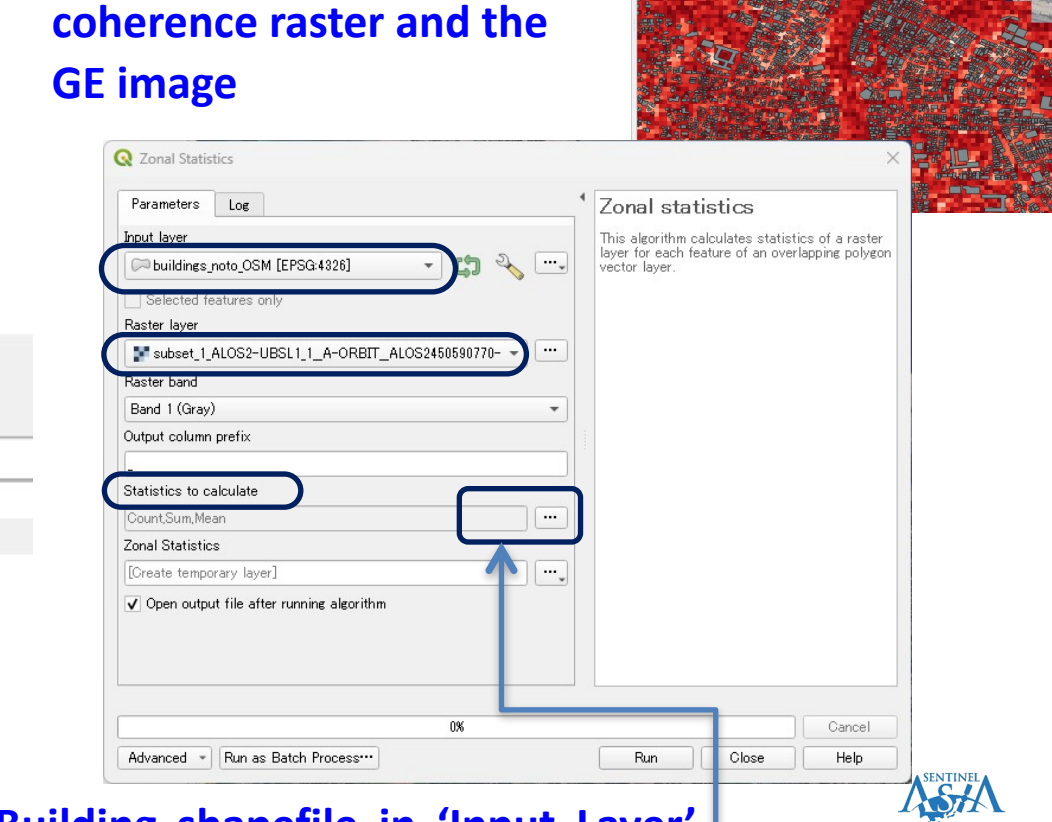

oject <u>E</u>dit <u>View</u> <u>Layer</u> <u>Settings</u> <u>Plugins</u> Vect<u>or</u> <u>Raster</u> <u>Web</u> <u>Mesh</u> Pro<u>c</u>essing <u>H</u>elp

subset\_1\_ALOS2-UBSL1\_1\_A-ORBIT\_ALOS2450590770-220926\_Cal\_Stack\_coh\_TC\_extractor

🖌 🕼 🔍 🍸 🖏 🕶 🕼 🎽

buildings noto OSM

footprints over the

**Step-52 Display the building** 

🗋 🚞 🗟 🗱 🕑 🏶 💭 🖓 🛱 🖉 💭 🖓 🖓 🖓 🖓 🖓 🔚 🐻 // / 目 / - 名 友 - 聖 商 米 郎 目 ち 々 ! 🛥 💁 🖷 🧠 号 号 号 号

Step-54 Select the Building shapefile in 'Input Layer' and 'coherence\_raster' in 'Raster Layer' and click on ( ...) on 'Statistics to calculate'

Sentinel Asia

### Step-55 Select the 'Mean' and

| ٤ 🚺 | Statistics to calculate |                  |    | This algorithm calculates statistics of a raster |
|-----|-------------------------|------------------|----|--------------------------------------------------|
|     | Count                   | Select All       |    | vector layer.                                    |
| VI  | Mean                    | Clear Selection  |    |                                                  |
|     | Median<br>Staday        | Toggle Selection |    |                                                  |
|     | Minimum                 | ΟΚ               |    |                                                  |
| 1   | Maximum                 |                  |    |                                                  |
|     | Range                   |                  |    |                                                  |
|     | Majority                |                  | 52 |                                                  |
|     | Variety                 |                  |    |                                                  |
|     | Variance                |                  |    |                                                  |
| а   | new shapefile           |                  |    |                                                  |

| 0%                             | $\overline{}$ | Cancel |
|--------------------------------|---------------|--------|
| dvanced 👻 Run as Batch Process | Run Clos      | e Help |

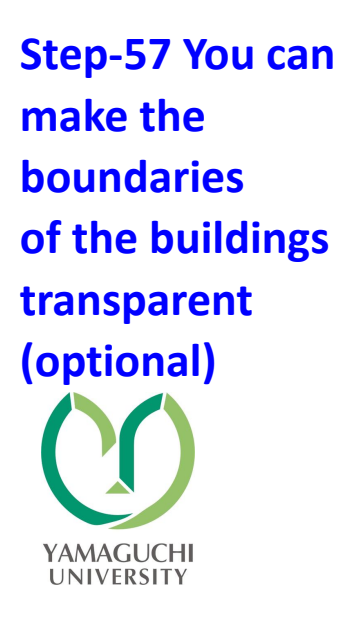

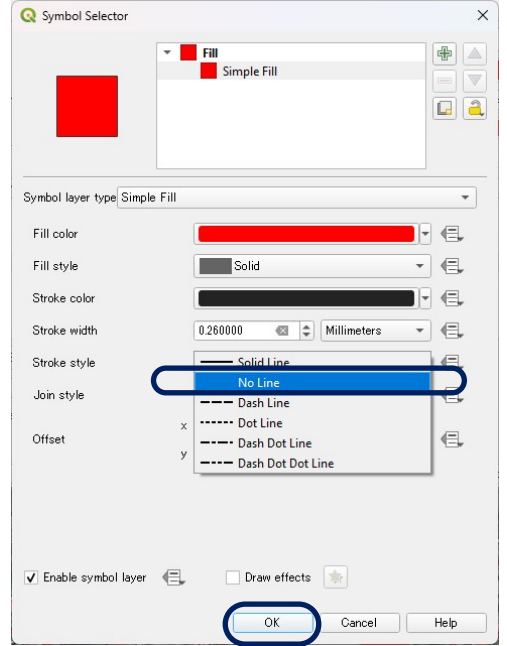

Step-56 Right Click on the Zonal Statistics> Properties> Symbology. Select Graduated, Value : \_mean , Colour ramp: Red, classes: 4 , Mode: Equal Count,

### Classify , > Apply

| Q        | Layer Properties - Zor | nal Statistics — Sy         | mbology                                                       |    |        | ×                    |
|----------|------------------------|-----------------------------|---------------------------------------------------------------|----|--------|----------------------|
| Q        |                        | 🗧 😑 Graduated               |                                                               |    |        | -                    |
| i        | Information            | Value                       | 1.2 _mean                                                     |    |        | 3 -                  |
| 3        | Source                 | Symbol                      |                                                               |    |        |                      |
| ~        | Symbology              | Legend format<br>Color ramp | %1 - %2                                                       |    |        | ecision i 🖾 💠 🗸 Trim |
| abc      | Labels                 | Classes                     | Histogram                                                     |    |        |                      |
| abc      | Masks                  | Symbol Va                   | lues Legend                                                   |    |        |                      |
| 9        | 3D View                | ▼ 0.<br>▼ 0.                | 12978 - 0.18465 0.13 - 0.185<br>18465 - 0.25672 0.185 - 0.257 |    |        |                      |
|          | Diagrams               | <b>√</b> 0.                 | 25672 - 0.81683 0.257 - 0.817                                 |    |        |                      |
|          | Attributes Form        |                             |                                                               |    |        |                      |
| •        | Joins                  | Mode 🕕 Equa                 | Il Count (Quantile)                                           |    |        | Classes 4            |
|          | Auxiliary Storage      | Classify                    | oundaries                                                     |    |        | Advanced *           |
| <b>.</b> | Actions                | Layer Rer                   | dering                                                        |    | C      |                      |
| 9        | Display                | Style -                     |                                                               | ОК | Cancel | Apply Help           |

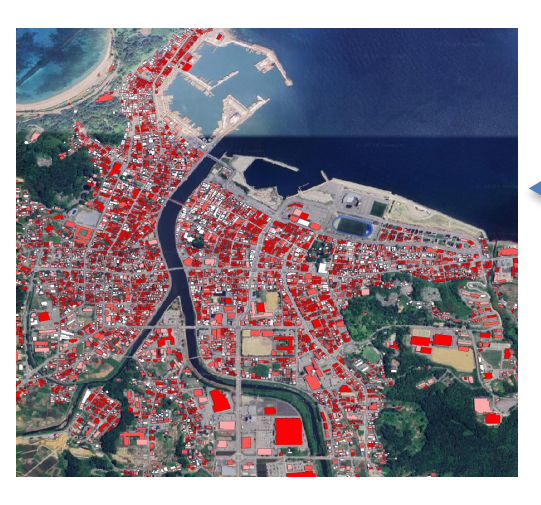

Step-58 Display Building footprints with different coherence values (4 classes)

**Sentinel Asia** 

Step-59 Now we will refer a high resolution image where there is clear damage to buildings seen after the earthquake (image on the right). These buildings will have low coherence in the shapefile "zonal statistics"

Step-60 Adjust the class values so that the buildings in damaged areas are seen in red colours in our shapefile 'zonal statistics'

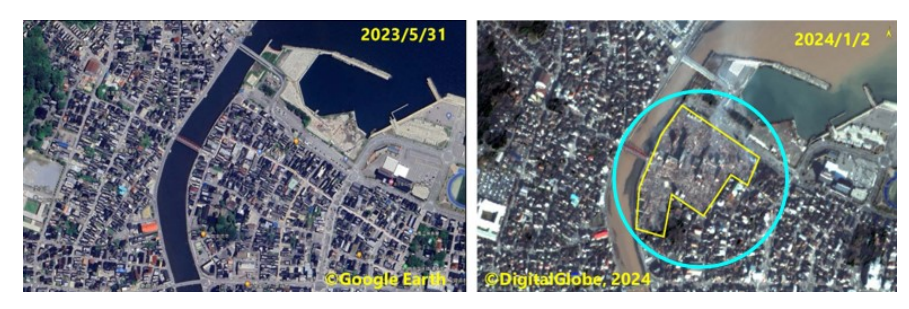

Step-61 Go to Symbology>Histogram Load values ; colour ramp : spectral (adjust the class values by dragging the black vertical lines and Apply)

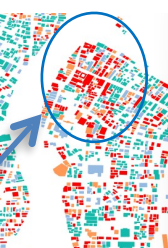

**Right click on zonal statistics>Properties** 

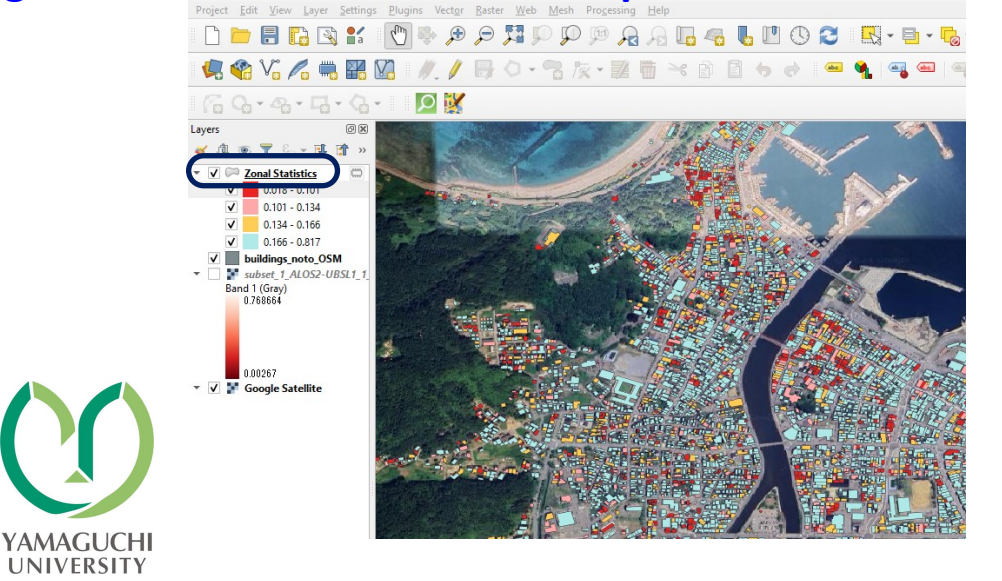

egend format %1 - %2 K Symbology bc Labels Histogram RDA Macke 💡 3D View 600 Diagrams 500 Fields 400 -🔗 Attributes Form . 005 Gunt auxiliary Stora 200 Actions 100 Display Rendering 0.3 🕔 Temporal Histogram bir (3) \$ Variable Show mean value Show standard deviatio Elevation Laver Rendering

# once verified, click ok (remember the class breaks)

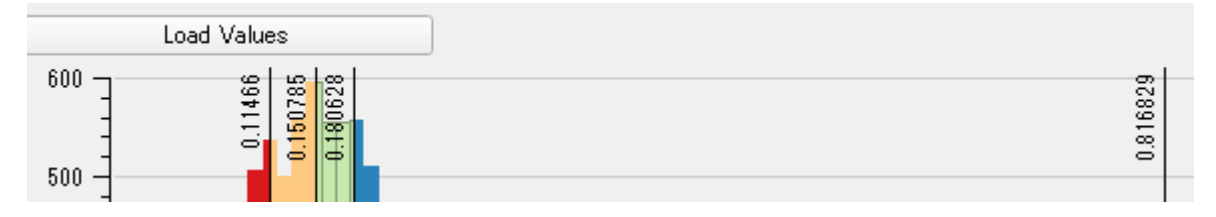

the class breaks, here are :

0.11, 0.15, 0.18 (you may decide on slightly different values)

# Step-62 Right Click on 'Zonal Statistics' > Open attribute table > 'toggle editing mode'

| > new field | Layers<br>≪ ⓓ  🍸 ᢄ₀ ▾ 🕵                                                                                                    |                                                                                                    |             |                                                                                                    |
|-------------|----------------------------------------------------------------------------------------------------|----------------------------------------------------------------------------------------------------|-------------|----------------------------------------------------------------------------------------------------|
| YAMAGUCHI   | ▼       Zonal Statistics         ▼       0.018 - 0.096         ▼       0.096 - 0.123         ▼       0.123 - 0.146         ▼       0.146 - 0.817         ■       buildings_noto_02         ▶       subset_1_ALOS2-U         ▼       ✓         ♥       ♥         Google Satellite | <ul> <li>Zoom to Layer(s)</li> <li>Zoom to Selection</li> <li>Show in Qverview</li> <li>Show Feature Count</li> <li>Show Feature Count</li> <li>Show Labels</li> <li>Copy Layer</li> <li>Remore Layer</li> <li>Quplicate Layer</li> <li>Remove Layer</li> <li>Move to Bottom</li> <li>Open Attribute Table</li> <li>Toggle Editing         <ul> <li>Filter</li> <li>Change Data Source</li> <li>Set Layer Scale Yisibility</li> <li>Layer CRS</li> <li>Make Permanent</li> <li>Export</li> <li>Styles</li> <li>Add Layer Notes</li> <li>Broperties</li> </ul> </li> </ul> | Q ZONAL_STA | New field (Ctrl+W) All<br>_mean<br>0.075840499026<br>0.183023445452<br>0.089371466579<br>0.069233793765 |

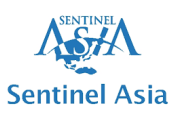

# Step-63 Create a new field named 'category', Type: Text (String) > ok

**Expression** 

| N <u>a</u> me | category          |    |
|---------------|-------------------|----|
| Туре          | abo Text (string) | •  |
| Provider typ  | pe string         |    |
| Length        | 10                | \$ |
|               |                   |    |
|               |                   |    |
|               |                   |    |
|               |                   |    |
|               |                   |    |

Step-65 Use the expression as shown while click 'update existing field', chose 'category' > ok use your own class values you think is appropriate

YAMAGUCHI

UNIVERSITY

| (                                        |                                                                |
|------------------------------------------|----------------------------------------------------------------|
| CASE                                     | V V                                                            |
| WHEN " mean" >                           | = 0 AND " mean" <= 0 11 THEN 'category-1'                      |
|                                          |                                                                |
| WHEN _mean >                             | 0.11 AND _mean <= 0.15 THEN category-                          |
| WHEN "_mean" >                           | • 0.15 AND "_mean" <= 0.18 THEN 'category-                     |
| ELSE 'category-4'                        |                                                                |
|                                          |                                                                |
|                                          |                                                                |
|                                          |                                                                |
| Zonal Statistics — Field Calculator      |                                                                |
| Only update 0 selected features          |                                                                |
| Create a new field                       | ✓ Update existing field                                        |
| Create virtual field                     |                                                                |
| Output field name                        |                                                                |
| Output field type 123 Whole Number (inte | ger)                                                           |
| Output field length 10 🗣 Precision       | 3                                                              |
| Expression Function Editor               |                                                                |
|                                          | Q S···· Show Help                                              |
| CASE                                     | feature                                                        |
| WHEN "_mean" >= 0 AND                    | geometry<br>ta                                                 |
| "_mean" < 0.11 THEN                      | row_number                                                     |
| 'category-1'<br>WHEN " mean" >= 0.11     | Aggregates     Arrays                                          |
| AND "_mean" < 0.15 THEN                  | ► Color                                                        |
| 'category-2'                             | Conditionals     Conversions                                   |
| WHEN "_mean" >= 0.15                     | Date and Time                                                  |
| 'category-3'                             | <ul> <li>Fields and Values</li> <li>Files and Paths</li> </ul> |
| ELSE 'category-4'                        | Fuzzy Matching                                                 |
| END                                      | General     Geometry                                           |
|                                          | Map Layers                                                     |
|                                          | Maps                                                           |
| = + - / * _    ( ) <sup> </sup> ¥n       | Operators                                                      |
| Feature r16945110 -                      | Resters     Record and Attri                                   |
| Preview: 'category-2'                    | Sensors                                                        |
|                                          |                                                                |
|                                          |                                                                |

class values

## **Step-64 Open Field Calculator**

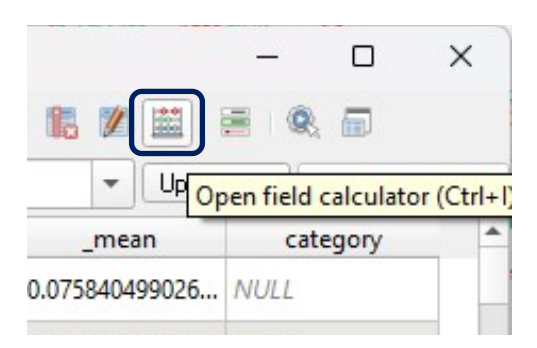

# **Step-66 Toggle Editing Mode** > Save

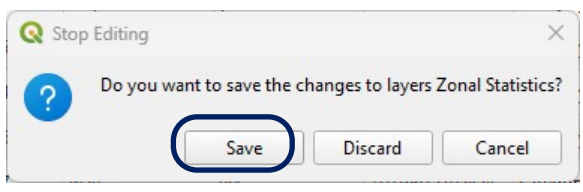

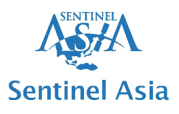

# Step-67 Go to Processing Toolbox

#### > search : statistics by categories

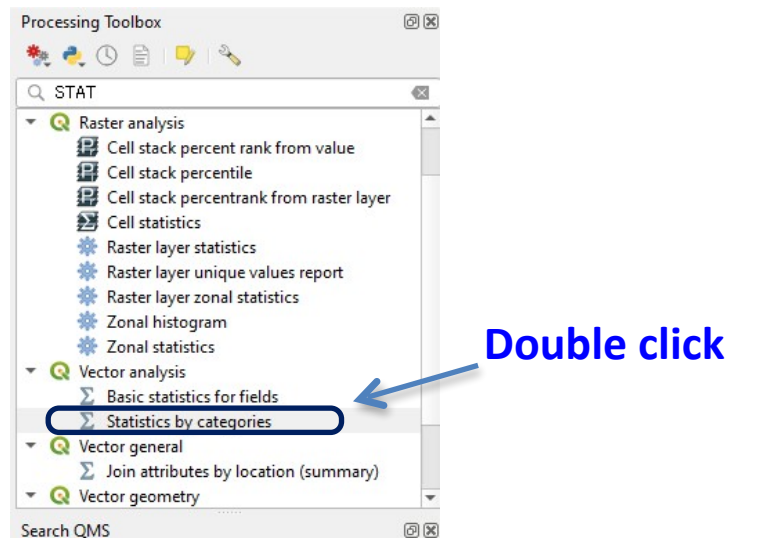

### Step-69 Select 'category'

'Run'

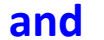

| Parameters | Log               |                 |
|------------|-------------------|-----------------|
| Field(s    | ) with categories |                 |
|            |                   |                 |
| full_id    |                   | Select All      |
| osm_i      | d                 |                 |
| osm_t      | ype               | Clear Selection |
| buildin    | ng                | Tanala Salastia |
| mean       |                   | Toggle Selectio |
| 1 cotons   | ND/               | OK              |

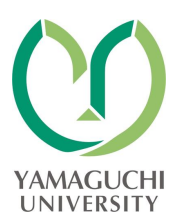

# Step-68 Select Zonal Statistics and \_mean under 'Parameters' Tab

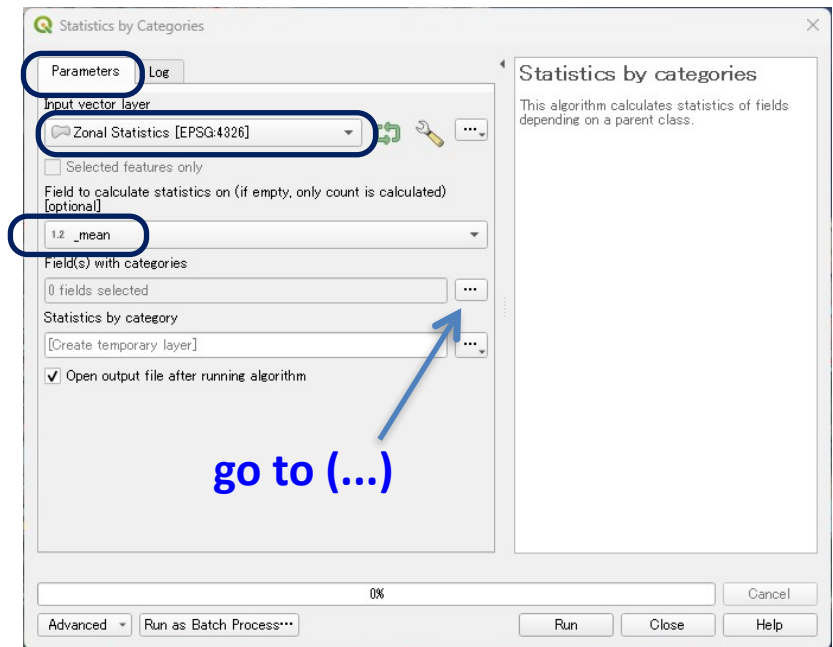

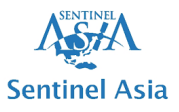

# Step-74 You will see a file named 'Statistics by category' **Right Click > Open Attribute Table**

| Layers 💐 🔍 🏹 🖏 🛪 🗊                                                                                                    |                                                                                                    |
|----------------------------------------------------------------------------------------------------|----------------------------------------------------------------------------------------------------|
| <ul> <li>Statistics by category</li> <li>✓ Conal Statistics</li> <li>buildings_noto_OSM</li> <li>✓ subset_1_ALOS2-UBS</li> <li>✓ ✓ Google Satellite</li> </ul> | Show Feature <u>C</u> ount<br>Show Labels<br>Copy Layer<br>Re <u>n</u> ame Layer<br>Duplicate Layer<br>Remove Layer<br>Move to <u>B</u> ottom                                                                                                    |
|                                                                                                    | image: Determined to per Attribute Table         ✓       Toggle Editing         Eilter       Change Data Source         Change Data Source       Export         Make Permanent       Export         Export       >         Add Layer Notes       Properties |

# **Step-75 You will see the number** of Buildings damaged under each category

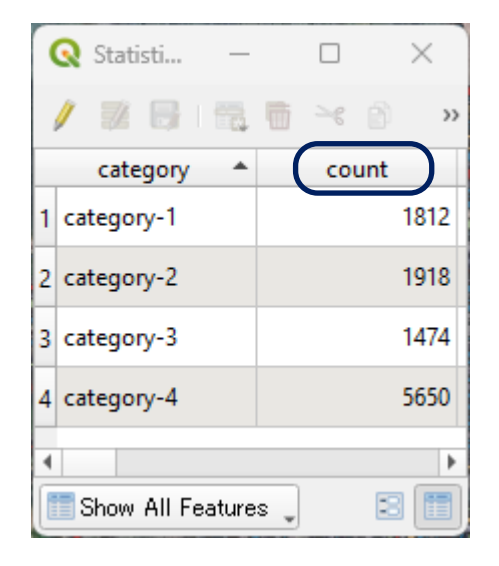

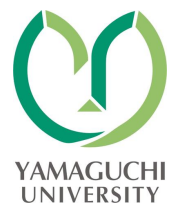

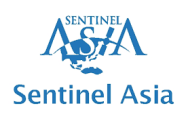

# Thank you

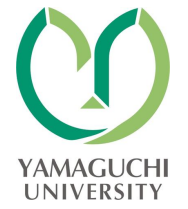

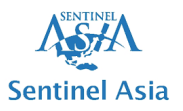